# Step 1: Set Teacher Permissions

### Once logged into FACTS please select Security

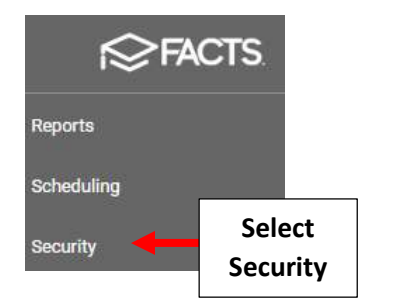

## Select Teachers Security Group

| Manage Securi   | ty Groups          |
|-----------------|--------------------|
| + Add Group     |                    |
| Group Name 🔨    | Description Me     |
| Lunch           |                    |
| Parent Alert    |                    |
| PK 3/4 for ALL  | Access to          |
| Security        |                    |
| Student Billing | []                 |
| Teachers        | Select<br>Teachers |

## Select Categories under "Type" Dropdown and Search for Student List. Set "Student List-Instructor" to Use

| Group Permissions         |                         |                                                                                                    | 2. Searc<br>Student | h for<br>: List |                                          |
|---------------------------|-------------------------|----------------------------------------------------------------------------------------------------|---------------------|-----------------|------------------------------------------|
| Categories                | 1. Select<br>Categories | sries.                                                                                                | ch security items   | ٩               |                                          |
| Security Item             |                         | Description                                                                                           | Per                 | missions        |                                          |
| Students<br>Student List  |                         | Allows the user to see the full Student List.                                                         | None                | Use             |                                          |
| Student List - Advisor    |                         | Allows the user to see in the Student List th<br>students for whom they are assigned as Ad            | le None             | Use             |                                          |
| Student List - Instructor |                         | Allows the user to see in the Student List th<br>students to whom they are assigned as<br>Instructor. | None                | Use             | 3. Set Student List<br>Instructor to Use |

| 1. Select<br>Reports | Group Permissions                   | Remove All Permissions     Search reports     Report Card (Web) | 2. Search for<br>Report Card (Web) |
|----------------------|-------------------------------------|-----------------------------------------------------------------|------------------------------------|
|                      | Security Item ACADEMICS             | Permissions Groups/Members                                      |                                    |
|                      | Progress Report - Report Card (Web) | None Use ①                                                      |                                    |
|                      | Report Card (Web)                   | None Use (Web) to                                               | rt Card<br>Use                     |

### Step 2. Verify Teacher Settings \*\* Will Need to be Verified for EACH Teacher\*\*

#### Once logged into FACTS please select Staff

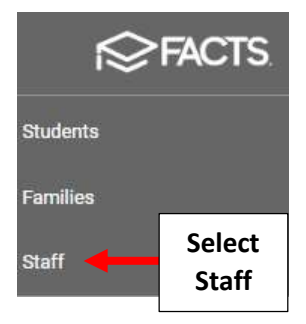

#### **Click on School Information Tile**

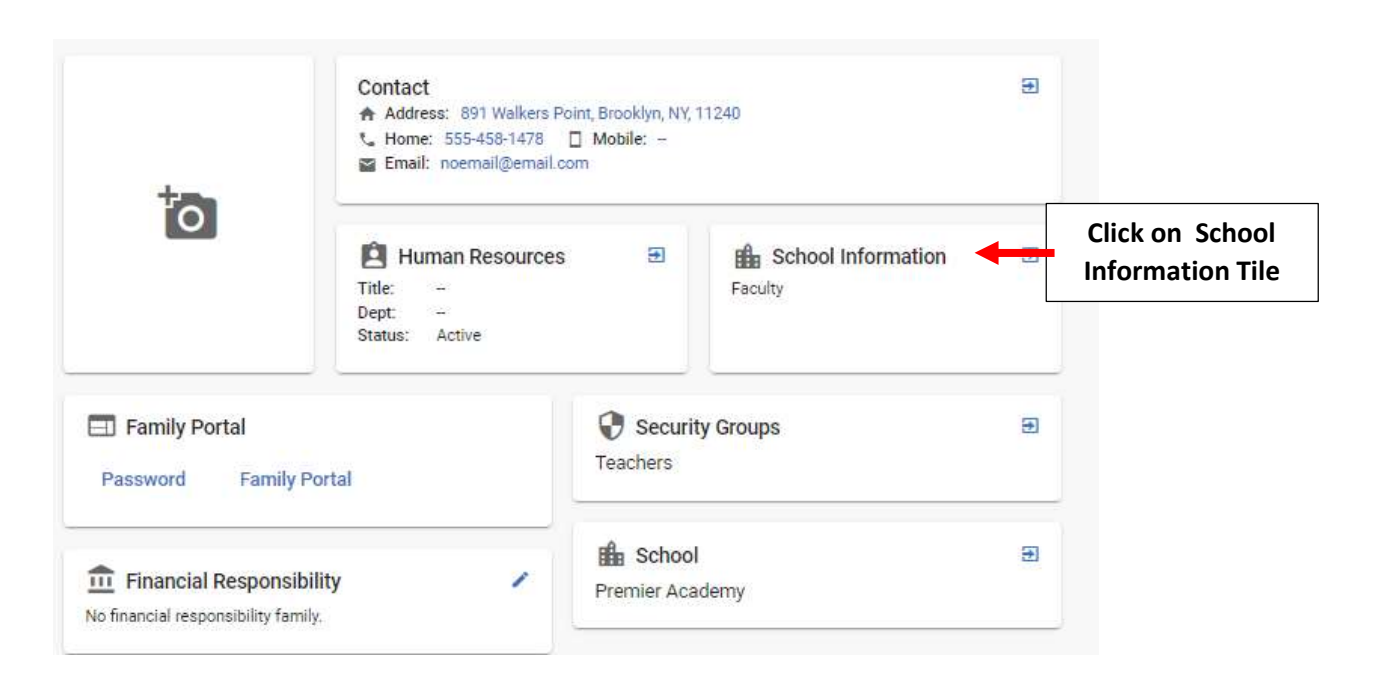

Verify Staff Role is Faculty and District Wide Options have NOT been Selected. Select Save to Save any Changes

\*\*Please Note\*\* If District Wide Filter is Selected, Report Cards for <u>ALL</u> Students will be Accessible

|                                                 | Security                                                                                                    |
|-------------------------------------------------|----------------------------------------------------------------------------------------------------|
|                                                 | School Information Security Rights                                                                                                    |
|                                                 | Staff Role *<br>Staff Staff Faculty Faculty<br>School Information<br>Full time Part time                                                                    |
|                                                 | Full Time Equivalent       0       School Division                                                                                                    |
| District Wide Options<br>should NOT be Selected | Preschool Elementary school Middle school High school     School *                                                                                          |
|                                                 | <ul> <li>Premier Academy</li> <li>Premier Pre-School</li> <li>**Please Note** If District Wide Filter</li> <li>is Selected, Report Cards for ALL</li> </ul> |
|                                                 | District Wide     Students will be Accessible                                                                                                    |
|                                                 | Save any Changes                                                                                                    |